# 13、増幅器の周波数特性

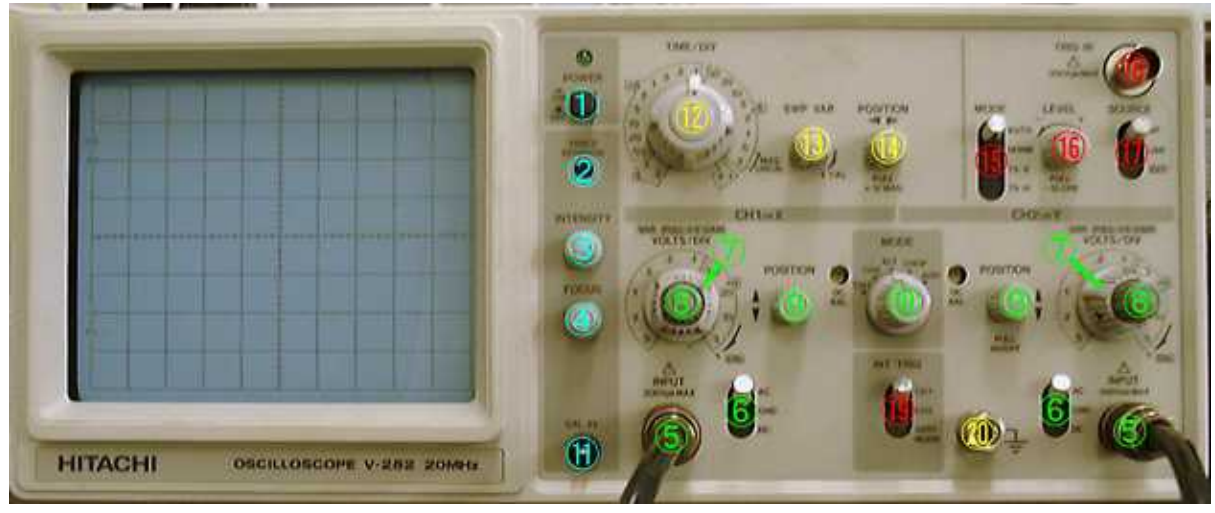

(1)オシロスコープ操作つまみの機能の確認

この実験で用いるオシロスコープ(日立 V-252型)のフロントパネルを示す.まず、操作つまみの機能を確認する.

#### 電源

POWER: オシロスコープ電源スイッチ. Power を Off 状態にして、電源コードをライン・コンセントに接続する. 実験(2)へ移るまでは Off にしておくこと.

#### Braun 管系

TRACE ROTATION:外部磁界の影響で水平輝線が水平軸と平行でなくなったときに用いる(普通は調整の必要なし).

INTENSITY(**輝度**):輝度調整ボリュームで、輝度は時計方向まわりで増大する. FOCUS:集束電圧を変えて輝点の焦点を調節する.

#### 垂直軸系

INPUT:2 現象オシロスコープのための、チャンネル1とチャンネル2の2つの垂 直信号入力(後述のX-Yオシロスコープ動作のときは、CH1はX軸入力、CH2はY 軸入力となる).

**AC-GND-DC**: DC では直流測定入力、AC では交流測定入力.GND では、入力回路が接地され Y 軸の零レベルがチェックできる.

**VOLTS/DIV**:10 段の入力増幅器で、次の VARIABLE を時計方向いっぱいに回した CAL のとき、垂直偏向感度が1 目盛(DIV)当りの電圧で較正されており、電圧を 直読できる.

VARIABLE: このつまみを反時計まわりに回すと垂直偏向感度を連続的に 1/2.5 まで減衰させることができる.

.

POSITION:輝点の垂直軸上の位置を調整する。

MODE: CH1; CH1 に加えられた信号の像が得られる. CH2; CH2 入力信号の像が 得られる. ALT; CH1、CH2 の像が交互に写る. CHOP; CH1、CH2 の像が同時に写る. ADD; CH1 入力信号とCH2 入力信号の代数和の像が見える.

#### 較正器系

**CAL**:約1kHz で電圧 0.5 Vp-p±5%の矩形波が発生している.垂直軸の感度を較 正するときに用いる(本実験では使用しない).

#### 水平軸系

TIME/DIV: 掃引時間切換スイッチ.0.2 µs/DIV から 0.2 s/DIV の間 19 段の挿引 時間が設定できる. X-Y 位置にセットすると CH1 を X 軸、CH2 を Y 軸とする X-Y オ シロスコープ動作をする.

SWP VAR: 掃引時間の微調節つまみ. 時計方向にいっぱいに回した CAL のとき、 TIME/DIV の目盛が校正されている.

◄►POSITION:輝点の水平位置調整つまみ.

#### 同期系

MODE: AUTO; 自動的に同期動作が行なわれる. NORM; 信号が入力されたときだけトリガー同期動作が行なわれる.

LEVEL:周期を取るための同期トリガー信号を発生させる直流レベル設定つまみ. このつまみで入力繰り返し信号のどの部分で掃引を開始するかを定める.

**SOURCE**:同期信号源の選択スイッチ.INT;CH1 または CH2 の入力信号( によ リ選択)からトリガー信号をつくる.LINE;電源周波数(50 Hz)に同期した信号を観測 するとき使う.EXT:TRIG IN コネクターより加えられた外部信号によって同期をかける 場合に使う.

TRIG IN: 外部信号によって同期を行なう場合の入力. TRIG INT: CH1 または CH2 の入力信号を同期信号にする.

#### その他

GND: 接地端子、アース.

#### (2)輝線の出し方と波形観察の準備

各操作つまみを次のように設定する.

FOCUS:中央、AC-GND-DC:GND、VOLTS/DIV: 5mV、VARIABLE:時計方向にいっ

ぱい、▼POSITION:中央、MODE:CH1、TIME/DIV:1 ms、SWP VAR:時計方向にいっ ぱい、■►POSITION:中央、MODE :AUTO、LEVEL:中央、SOURCE:INT.次に POWER スイッチを on にする.POWER ランプが点灯し、約15秒以上経過してから INTENSITY つまみを回して輝線がはっきり見える程度に明るくする(明るくし過ぎると Braun 管の蛍光体が焼けるので、明るくし過ぎない).FOCUS つまみを動かして輝線 が細くてはっきりと見えるようにする.POSITION を動かして、<u>輝線が中央に来るよう</u> に調整する.

| (increase)        |  |  |
|-------------------|--|--|
|                   |  |  |
| -                 |  |  |
| the second second |  |  |
|                   |  |  |
|                   |  |  |
| -                 |  |  |
|                   |  |  |
|                   |  |  |
|                   |  |  |
| 1                 |  |  |
|                   |  |  |
|                   |  |  |

#### (3)波形の観察

オシロス コープ、 増幅器を うに結線 し、CH1 側の VOLTS/ DIV を 0.2 V に、 AC-

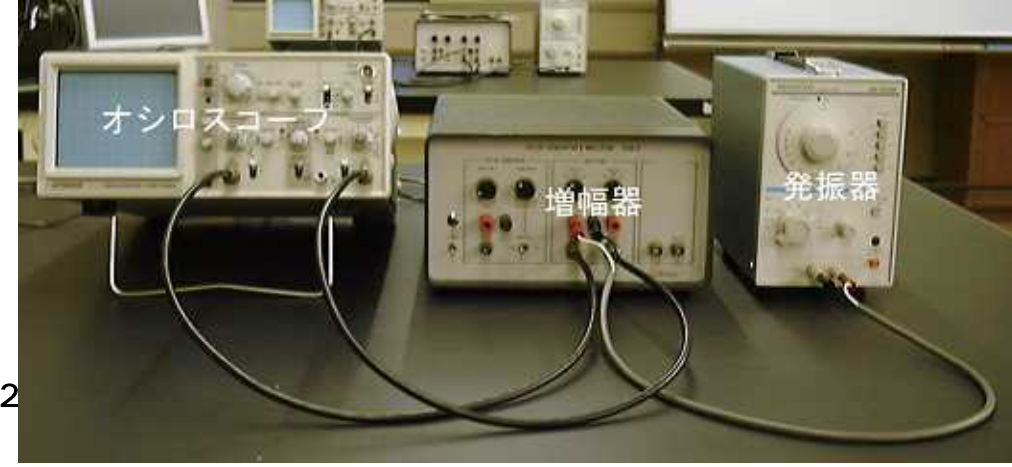

GND-DC を AC に、TIME/DIV(掃引時間)を1 ms に合せる.発振器の発振周波数を 500 Hz の正弦波(~)に合せて、ATTENUATOR(減衰器)を - 20dB、AMPLITUDE(振

幅) つまみを中央に回し電源を on にする. 波形が止ま って見えなければ、LEVEL つまみを調整して止まって 見えるようにする. この信号の電圧を読み、周波数を 確かめよ. 次に VOLTS/DIV、TIME/DIV、POSITION などのつまみを動かして波形の見え方がどのように変 わるか観察せよ. また、発振器の周波数レンジをいく つか変え、それに見合った TIME/DIV を選んで、波形 を観察してみる.

#### (4) 増幅器の周波数特性

まず、CH1 と CH2 の AC-GND-DC を GND にし、 MODE を CH1 にして輝線を中央にする.次に MODE を CH2 にして輝線を中央にする. それから、CH1 と

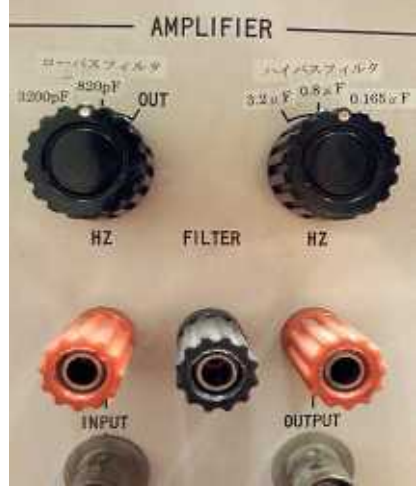

**CH2**の AC-GND-DC を AC、CH2 の VOLTS/DIV を 2 V に合せて、増幅器を on に する.発振器の出力波形は CH1 に、増幅器の出力波形は CH2 にうつる (MODE を CH1、CH2 に切り替えればどちらかわかる). 増幅器のハイパスフィルタ(低周波遮断 回路)つまみ、ローパスフィルタ(高周波遮断回路)つまみ(右の写真)が、

(i) ハイパスフィルタ:  $C_{H}=3.2 \mu F$ 、ローパスフィルタ: OUT( $C_{L}$ なし)、

(ii) ハイパスフィルタ: C<sub>H</sub>=0.8 μ F、ローパスフィルタ: C<sub>L</sub>=820 pF、

(iii) ハイパスフィルタ: C<sub>H</sub>=0.165 μ F、**ローパスフィルタ**: C<sub>L</sub>=3200 pF、

の3通りの組合せについて、増幅器の増幅度 G の周波数依存性を測定する.具体 的には発振器の周波数を変えていって、各周波数について入力電圧振幅 V<sub>in</sub>と出力 電圧振幅 V<sub>out</sub>を測定し、増幅率を求める.

入力電圧振幅 Vin は一定にして測定した方が増幅度の変化がわかりやすい. CH1

の VOLTS/DIV を 50 mV にして、V<sub>in</sub> が 0.2 V になるよう発振器の AMPLITUDE つま みを調節する.このとき、CH2 の出力電圧振幅 V<sub>out</sub> は VOLTS/DIV の 2 V のレンジに 収まるはずである.出力電圧振幅 V<sub>out</sub>を測定する.確認したら測定は波形のピークを POSITION **ー** を用いて中央の細かい目盛線まで水平移動させて読む.V<sub>out</sub> が小さ いときは CH2 の VOLTS/DIV の値を小さくして波形を拡大して精度良く読む.周波数 を変えると発振器の出力電圧が変化するので、毎回入力電圧値を確認し外れている 場合は AMPLITUDE つまみで調整すること.

いずれの場合もf<sub>H</sub>より低い周波数からf<sub>L</sub>より高い周波数にわたって、周波数を変えて測定すること、例えば、

(i)の場合は、

20 Hz, 30 Hz, 50 Hz, 70 Hz, 100 Hz, 200 Hz, 300 Hz, 500 Hz, 1 kHz, 2 kHz, 5 kHz, 10 kHz, 20 kHz, 50 kHz, 100 kHz, 200 kHz, 500 kHz, 1 MHz .

(ii)の場合は、

50 Hz, 70 Hz, 100 Hz, 200 Hz, 300 Hz, 500 Hz, 1 kHz, 2 kHz, 5 kHz, 10 kHz, 20 kHz, 30 kHz, 50 kHz, 100 kHz, 200 kHz, 500 kHz, 700 kHz.

(iii)の場合は、

300 Hz, 500 Hz, 700 Hz, 1 kHz, 2 kHz, 3 kHz, 5 kHz, 7 kHz, 10 kHz, 20 kHz, 30 kHz, 50 kHz, 70 kHz, 100 kHz, 200 kHz,

で行う.周波数によってTIME/DIVを測定しやすい位置に切り換えること.

注意

記録は必ず、実験ノートに取ること、

V<sub>in</sub>が 0.2 ∨ であれば<u>出力電圧が歪む</u>ことはないが、万が一歪んでいる場合は入力が 矩形波になっているか、あるいは V<sub>in</sub>が 0.2 ∨ 以上である可能性がある.もしも歪んで いるときは再測定すること.

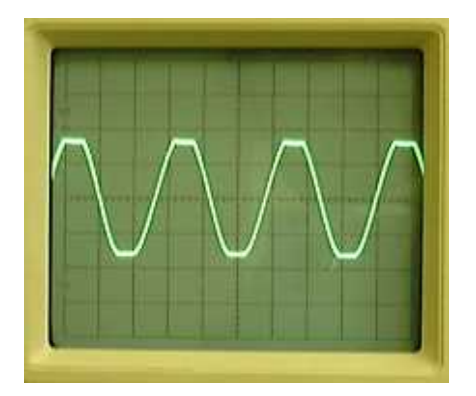

コンピューターによる増幅器の周波数依存性の解析

(1)Origin を使って(i)、(ii)、(iii)の各周波数における出力電圧 V<sub>out</sub> から<u>増幅度</u> <u>G(dB)を計算</u>する.

## 増幅率の計算

| 10         0.50           10         0.50           20         1.3           30         1.65           50         2.5           70         .3           10         4.2           10         4.4           10         4.4           10         4.4           10         4.4           10         4.4 | AND 801                                                                                                    |
|----------------------------------------------------------------------------------------------------|----------------------------------------------------------------------------------------------------|
| $\begin{array}{cccccccccccccccccccccccccccccccccccc$                                                                                                    | 1500 050                                                                                                    |
| $\begin{array}{cccccccccccccccccccccccccccccccccccc$                                                                                                    |                                                                                                    |
| $\begin{array}{cccccccccccccccccccccccccccccccccccc$                                                                                                    | 20 1.3                                                                                                    |
| 10     2.5       10     3.5       10     4.2       10     4.4       10     4.4       10     4.5       10     4.4       10     4.4                                                                                                    | 19                                                                                                    |
| 101     3.5       100     4.2       101     4.4       101     4.4       101     4.4       101     4.4       101     4.4       101     4.4       101     4.4                                                                                                    | 2 30 1.65<br>50 0.5                                                                                                    |
| 100 4.2<br>100 4.2<br>100 4.4<br>100 4.4<br>100 4.4<br>100 4.5<br>100 4.4<br>100 4.4                                                                                                    | 3 30 1.65<br>4 50 2.5<br>5 70 70                                                                                                    |
| $\begin{array}{cccccccccccccccccccccccccccccccccccc$                                                                                                    | 3         30         1.65           4         50         2.5           5         70         3           6         100         2.5                                                                                                    |
| 100 4.4<br>100 4.4<br>100 4.4<br>100 4.5<br>100 4.4<br>100 4.4                                                                                                    | 3     30     1.65       4     50     2.5       5     70     3       6     100     3.5       7     200     4.2                                                                                                    |
| 00 4.4<br>10 4.4<br>10 4.5<br>10 4.4                                                                                                    | 3     30     1.65       4     50     2.5       5     70     3       6     100     3.5       7     200     4.2                                                                                                    |
| 10 4.4<br>10 4.5<br>10 4.4<br>10 4.4                                                                                                    | 3     30     1.65       4     50     2.5       5     70     3       6     100     3.5       7     200     4.2       H     300     4.4                                                                                                    |
| 10 4.5<br>10 4.4<br>10 4.4                                                                                                    | 3     30     1.65       4     50     2.5       5     70     3       6     100     3.5       7     200     4.2       H     300     4.4       9     500     4.4                                                                                                    |
| 10 4.4<br>10 4.4                                                                                                    | 2     30     1.65       4     50     2.5       5     70     3       6     100     3.5       7     200     4.2       H     300     4.4       9     500     4.4       10     1000     4.4                                                                                                    |
| 10 4.4                                                                                                    | .2     .30     1.65       .4     .50     .2.5       .5     .70     .3       .6     .100     .3.5       .7     .200     .4.2       H     .300     .4.4       .9     .500     .4.4       .11     .2000     .4.5                                                                                                    |
|                                                                                                    | 2     30     1.65       4     50     2.5       5     70     3       6     100     3.5       7     200     4.2       H     300     4.4       Y     500     4.4       11     1000     4.4       12     5000     4.4                                                                                                    |
| 30 4.4                                                                                                    | 2       30       1.65         4       50       2.5         5       70       3         6       100       3.5         7       200       4.2         H       300       4.4         V       500       4.4         10       1000       4.4         11       2000       4.5         12       5000       4.4         13       10000       4.4                                  |
|                                                                                                    | 3       30       1.65         4       50       2.5         5       70       3         6       100       3.5         7       200       4.2         H       300       4.4         9       500       4.4         10       1000       4.4         11       2000       4.5         12       5000       4.4         13       10000       4.4         14       20000       4.4 |
|                                                                                                    | 2       30       1.65         4       50       2.5         5       70       3         6       100       3.5         7       200       4.2         H       300       4.4         9       500       4.4         10       1000       4.4         11       2000       4.5         12       5000       4.4         14       20000       4.4         15       50000       4.4 |
|                                                                                                    | 3       30       1.65         4       50       2.5         5       70       3         6       100       3.5         7       200       4.2         H       300       4.4         9       500       4.4         10       1000       4.4         12       5000       4.4         12       5000       4.4         14       20000       4.4         15       50000       4.4 |
| 10 4.4 J                                                                                                    | 1     30     1.65       4     50     2.5       5     70     3       5     100     3.5       7     200     4.2       1     300     4.4       1     2000     4.4       2     5000     4.4       2     5000     4.5       3     10000     4.4                                                                                                    |
|                                                                                                    | 3       30       1.65         4       50       2.5         5       70       3         6       100       3.5         7       200       4.2         H       300       4.4         9       500       4.4         10       1000       4.4         12       5000       4.5         13       10000       4.4         14       20000       4.4                                 |
|                                                                                                    | A       30       1.65         4       50       2.5         5       70       3         6       100       3.5         7       200       4.2         H       300       4.4         U       500       4.4         10       1000       4.4         11       2000       4.4         12       5000       4.4         13       10000       4.4         14       20000       4.4 |
| JU 4.4                                                                                                    | 30     1.65       50     2.5       70     3       100     3.5       200     4.2       300     4.4       500     4.4       1     2000       4     5000       5     500       4     2000       4     2000       4     2000                                                                                                    |
|                                                                                                    | 30       1.65         58       2.5         70       3         100       3.5         200       4.2         300       4.4         500       4.4         1000       4.4         2000       4.4         5000       4.4         5000       4.5                                                                                                    |
| 10 4.4                                                                                                    | 2       30       1.65         4       50       2.5         5       70       3         6       100       3.5         7       200       4.2         B       300       4.4         10       1000       4.4         11       2000       4.5                                                                                                    |
| 10 4.4                                                                                                    | 2       30       1.65         4       50       2.5         5       70       3         6       100       3.5         7       200       4.2         8       300       4.4         9       500       4.4         11       2000       4.5                                                                                                    |
| 00 4.4<br>10 4.4                                                                                                    | A       30       1.65         4       50       2.5         5       70       3         6       100       3.5         7       200       4.2         H       300       4.4         10       1000       4.4         11       2000       4.4                                                                                                    |
| 10 4.4<br>10 4.4                                                                                                    | 2     30     1.65       4     50     2.5       5     70     3       6     100     3.5       7     200     4.2       8     300     4.4       9     500     4.4       10     1000     4.4                                                                                                    |
| 10 4.4<br>10 4.4                                                                                                    | 2     30     1.65       4     50     2.5       5     70     3       6     100     3.5       7     200     4.2       H     300     4.4       9     500     4.4       10     1000     4.4                                                                                                    |
| 10 4.4<br>10 4.4                                                                                                    | 3     30     1.65       4     50     2.5       5     70     3       6     100     3.5       7     200     4.2       H     300     4.4       9     500     4.4       10     1000     4.4                                                                                                    |
| 00 4.5<br>10 4.4<br>10 4.4                                                                                                    | 3     30     1.65       4     50     2.5       5     70     3       6     100     3.5       7     200     4.2       H     300     4.4       JU     1000     4.4                                                                                                    |
| 10 4.5<br>10 4.4<br>10 4.4                                                                                                    | 3         30         1.65           4         50         2.5           5         70         3           6         100         3.5           7         200         4.2           H         3000         4.4           9         500         4.4                                                                                                    |
| 10 4.5<br>10 4.4<br>10 4.4                                                                                                    | 3     30     1.65       4     50     2.5       5     70     3       6     100     3.5       7     200     4.2       H     300     4.4       U     500     4.4                                                                                                    |
| 10 4.5<br>10 4.4<br>10 4.4                                                                                                    | 3     30     1.65       4     50     2.5       5     70     3       6     100     3.5       7     200     4.2       H     300     4.4       U     500     4.4                                                                                                    |
| 10 4.5<br>10 4.5<br>10 4.4                                                                                                    | 3     30     1.65       4     50     2.5       5     70     3       6     100     3.5       7     200     4.2       11     300     4.4       9     500     4.4                                                                                                    |
| 00 4.4<br>10 4.5<br>10 4.4<br>10 4.4                                                                                                    | 3     30     1.65       4     50     2.5       5     70     3       6     100     3.5       7     200     4.2       H     300     4.4       y     500     4.4                                                                                                    |
| 00 4.4<br>10 4.5<br>10 4.4<br>10 4.4                                                                                                    | 3         30         1.65           4         50         2.5           5         70         3           6         100         3.5           7         200         4.2           8         300         4.4           9         500         4.4                                                                                                    |
| 00 4.4<br>10 4.5<br>10 4.4<br>10 4.4                                                                                                    | 3     30     1.65       4     50     2.5       5     70     3       6     100     3.5       7     200     4.2       H     300     4.4                                                                                                    |
| 200 4.4<br>10 4.5<br>10 4.4<br>10 4.4                                                                                                    | 3     30     1.65       4     50     2.5       5     70     3       6     100     3.5       7     200     4.2       H     300     4.4                                                                                                    |
| 00 4.4<br>10 4.5<br>10 4.5<br>10 4.4                                                                                                    | 2     30     1.65       4     50     2.5       5     70     3       6     100     3.5       7     200     4.2       8     300     4.4                                                                                                    |
| 00 4.4<br>10 4.4<br>10 4.5<br>10 4.4<br>10 4.4                                                                                                    | 3     30     1.65       4     50     2.5       5     70     3       6     100     3.5       7     200     4.2       H     300     4.4                                                                                                    |
| 00 4.4<br>10 4.4<br>10 4.5<br>10 4.4                                                                                                    | 3     30     1.65       4     50     2.5       5     70     3       6     100     3.5       7     200     4.4                                                                                                    |
| 00 4.4<br>10 4.4<br>10 4.5<br>10 4.4<br>10 4.4                                                                                                    | 3         30         1.65           4         50         2.5           5         70         3           6         100         3.5           7         200         4.2                                                                                                    |
| 00 4.4<br>10 4.4<br>10 4.5<br>10 4.4<br>10 4.4                                                                                                    | 3     30     1.65       4     50     2.5       5     70     3       6     100     3.5       7     200     4.2                                                                                                    |
| 00 4.4<br>10 4.4<br>10 4.5<br>10 4.4<br>10 4.4                                                                                                    | 3     30     1.65       4     50     2.5       5     70     3       6     100     3.5       7     200     4.2                                                                                                    |
| 100 4.4<br>10 4.4<br>10 4.5<br>10 4.5<br>10 4.4                                                                                                    | .3         .30         1.65           .4         .50         .2.5           .5         .70         .3           .6         .100         .3.5           .7         .200         .4.2                                                                                                    |
| 00 4.4<br>10 4.4<br>10 4.4<br>10 4.5<br>10 4.4<br>10 4.4                                                                                                    | 3         30         1.65           4         50         2.5           5         70         3           6         100         3.5           2         200         4.3                                                                                                    |
| 00 4.4<br>10 4.4<br>10 4.4<br>10 4.5<br>10 4.4<br>10 4.4                                                                                                    | 3         30         1.65           4         50         2.5           5         70         3           6         100         3.5                                                                                                    |
| $\begin{array}{cccccccccccccccccccccccccccccccccccc$                                                                                                    | 3         30         1.65           4         50         2.5           5         70         3           4         100         3.5                                                                                                    |
| 00 4.2<br>00 4.4<br>10 4.4<br>10 4.4<br>10 4.5<br>10 4.5                                                                                                    | 3         30         1.65           4         50         2.5           5         70         3                                                                                                    |
| UU 3.5<br>D0 4.2<br>D0 4.4<br>D0 4.4<br>D0 4.4<br>D0 4.4<br>D0 4.5<br>D0 4.4<br>D0 4.4                                                                                                    | 3         30         1.65           4         58         2.5           5         30         2.5                                                                                                    |
| 00 3.5<br>00 4.2<br>10 4.4<br>10 4.4<br>10 4.4<br>10 4.5<br>10 4.4                                                                                                    | 3 30 1.65<br>4 50 2.5                                                                                                    |
| 700     3       000     3.5       000     4.2       100     4.4       100     4.4       101     4.4       101     4.4       101     4.4       101     4.4                                                                                                    | 3 30 1.65                                                                                                    |
| 70     3       00     3.5       00     4.2       10     4.4       10     4.4       10     4.5       10     4.4       10     4.4       10     4.4                                                                                                    | 3 30 1.65                                                                                                    |
| 50     2.5       70     3       00     3.5       100     4.2       10     4.4       10     4.4       10     4.5       10     4.4       10     4.4                                                                                                    | 20 x x x x                                                                                                    |
| 33     103       70     3       10     4.2       10     4.4       10     4.4       10     4.4       10     4.4       10     4.4       10     4.4       10     4.4                                                                                                    |                                                                                                    |
| $\begin{array}{cccccccccccccccccccccccccccccccccccc$                                                                                                    | 2 20 1.3                                                                                                    |
| $\begin{array}{cccccccccccccccccccccccccccccccccccc$                                                                                                    | 10 0.58                                                                                                    |
| $\begin{array}{c ccccccccccccccccccccccccccccccccccc$                                                                                                    | AU0 BOI                                                                                                    |

1. Origin の表に周波数 「と出力電圧 Vout の値を入力する」

2.列が足りなければ新規列を加える.

| Oragan fi 1 -   | UNTITLED           | are the second of the      |           |                                                                                                    |        |
|-----------------|--------------------|----------------------------|-----------|----------------------------------------------------------------------------------------------------|--------|
| 71/NE ##        | 包 表示公 <b>内</b> 图也  | 110 16年後 9-14              | D 74-79   | NO 9001908 A8788                                                                                                    |        |
| DEEB            |                    | X = 942173848.02           |           |                                                                                                    |        |
| 0.401           |                    | T TRAL TRAD                |           | T/2/0//00                                                                                                    |        |
| and a strend of | d contentional con | an harden mannet           |           | and the second second sec | (      |
|                 |                    |                            |           |                                                                                                    | 2      |
| III DAT         | (A)                | A stands rate to           |           |                                                                                                    |        |
|                 | A00                | 123-21/2012 81             |           |                                                                                                    |        |
| 1.1             | 10                 | "I PORCHARDON              | Carlo'    |                                                                                                    |        |
| 2               | 20                 | P080-18152-00              |           |                                                                                                    |        |
| 3               | 30                 | The state Distant New York | Carlo     |                                                                                                    |        |
| 4               | 50                 | A million than (1)         |           |                                                                                                    |        |
| 5               | 70                 | AL SADAU TRANS             |           |                                                                                                    |        |
| 6               | 100                | 1                          | 10        | 1                                                                                                    |        |
| -1              | 200                | 4.2                        |           |                                                                                                    |        |
|                 | 500                | 4.4                        |           |                                                                                                    |        |
| 10              | 1000               | 4.4                        |           |                                                                                                    |        |
| 11              | 2000               | 4.4                        |           |                                                                                                    |        |
| 12              | 5000               | 45                         |           |                                                                                                    |        |
| 1112            | 10000              | 4.4                        |           |                                                                                                    |        |
| 14              | 20000              | 4.4                        |           |                                                                                                    |        |
| 15              | 50000              | 4.4                        |           |                                                                                                    |        |
|                 |                    | 10000                      |           |                                                                                                    |        |
|                 |                    |                            |           |                                                                                                    |        |
|                 |                    |                            |           |                                                                                                    |        |
|                 |                    | the second second          |           |                                                                                                    | a. a   |
| 1110            | 10                 | AWSYL                      |           |                                                                                                    |        |
| TA LIMITTLED    | Sat leta (         | Par   1942   188           | BIR LOUG  | 846164204 (3404                                                                                                    |        |
| 1               | DATAL D-30-        | 表示中 134.8 200              | /08. 2002 | /38_ 0 CWDOC                                                                                                    |        |
|                 |                    |                            |           |                                                                                                    |        |
| 6 2             |                    |                            |           |                                                                                                    |        |
| ワークシートの時わり      | (二、新儿公平)传道加ධ法1     | 4                          |           |                                                                                                    | DATA1* |
|                 |                    |                            |           |                                                                                                    |        |
|                 | UNTITLED           |                            |           |                                                                                                    |        |
| THEORY MEN      | D And THE          | PIC- KROP THE              | D Dette   | ALL SOUTH ALL ALL ALL ALL ALL ALL ALL ALL ALL AL                                                                                                    |        |

| Rete |       |      |   |                  |               |   |     |  |
|------|-------|------|---|------------------|---------------|---|-----|--|
|      | A00   | BM   | 1 |                  |               |   |     |  |
| 1    | 10    | 0.58 |   |                  |               |   |     |  |
| Z    | 20    | 1.3  |   |                  |               |   |     |  |
| 3    | 30    | 1,65 |   |                  |               |   |     |  |
| 4    | 50    | 2.5  |   |                  |               |   |     |  |
| 5    | 70    | 3    |   | Concession of    |               |   |     |  |
| 6    | 100   | 3.5  |   | IN ALL PROPERTY. |               |   |     |  |
| 7    | 200   | 4.2  |   | たてきい             | BULL OF GREEN |   |     |  |
| B    | 300   | 4.4  |   |                  |               |   |     |  |
| 9    | 500   | 4.4  |   | 1.1              |               |   |     |  |
| 10   | 1000  | 4.4  |   | 17               | -             |   |     |  |
| 11   | 2000  | 4.4  |   | OK               | #e248         |   |     |  |
| .12  | 5000  | 4.5  |   |                  |               | - |     |  |
| 13   | 10000 | 4.4  |   |                  |               |   |     |  |
| 14   | 20000 | 4.4  |   |                  |               |   |     |  |
| 15   | 50000 | 4.4  |   |                  |               |   |     |  |
| -    |       |      | - |                  |               |   |     |  |
|      |       |      |   |                  |               |   |     |  |
|      |       |      |   |                  |               |   |     |  |
|      |       |      |   |                  |               |   | 100 |  |

3.データを入力する.

| DATAI | Come of |      |      | allen alle |       |      | - 8      |  |
|-------|---------|------|------|------------|-------|------|----------|--|
|       | A00     | B(Y) | CIVI | Ð(Y)       | E(Y)  | E(Y) | 0        |  |
| 1     | 10      | 0.58 | 30   | 0.47       | 200   | 1    | 1        |  |
| 100   | 20      | 1.3  | 50   | 1.2        | 300   | 1.4  |          |  |
| 12    | 30      | 1.65 | 70   | 1.55       | 500   | 2.2  |          |  |
| 12    | 50      | 2.5  | 100  | 2.1        | 700   | 2.7  | -        |  |
| 00    | 70      | 3    | 200  | 3          | 1000  | 3.3  | <u> </u> |  |
| 2.5   | 100     | 3.5  | 380  | 3.8        | 2000  | 4.1  | -        |  |
| 100   | 200     | 4.2  | 500  | 41         | 3000  | 4.3  | -        |  |
|       | 300     | 4.4  | 700  | 4.3        | 5000  | 4.3  | _        |  |
| 100   | 500     | 4.4  | 1000 | 4.3        | 7000  | 4.4  | -        |  |
| and . | 1000    | 4.4  | 2000 | 4,4        | 10000 | 4,4  |          |  |
|       |         |      |      |            |       |      |          |  |

## 4.G(dB)を計算するため、空白の列を選ぶ.

| 000<br>0.47<br>1.2<br>1.55<br>2.1<br>3 | E(Y) 200<br>300<br>500<br>700 | F(9)                                          | 9M                                                                                                    | HIM                                                                                                    | 1(1)                                                                                                    |                                                                                                    |                                                                                                    |                                                                                                    |
|----------------------------------------|-------------------------------|-----------------------------------------------|----------------------------------------------------------------------------------------------------|----------------------------------------------------------------------------------------------------|----------------------------------------------------------------------------------------------------|----------------------------------------------------------------------------------------------------|----------------------------------------------------------------------------------------------------|----------------------------------------------------------------------------------------------------|
| 0.47<br>1.2<br>1.55<br>2.1<br>3        | 200<br>300<br>500<br>200      | 1                                             | _                                                                                                    |                                                                                                    |                                                                                                    |                                                                                                    |                                                                                                    |                                                                                                    |
| 1.2<br>1.55<br>2.1<br>3                | 300<br>500<br>200             | 1.4                                           |                                                                                                    |                                                                                                    |                                                                                                    |                                                                                                    |                                                                                                    |                                                                                                    |
| 1.55<br>2.1<br>3                       | 200                           | 0.0                                           |                                                                                                    |                                                                                                    |                                                                                                    |                                                                                                    |                                                                                                    |                                                                                                    |
| 2.1                                    | 2001                          | 6.6                                           |                                                                                                    |                                                                                                    |                                                                                                    |                                                                                                    |                                                                                                    |                                                                                                    |
| 3                                      | 1.0.0                         | 2.7                                           |                                                                                                    |                                                                                                    |                                                                                                    |                                                                                                    |                                                                                                    |                                                                                                    |
| 2.2                                    | 1000                          | 3.3                                           |                                                                                                    |                                                                                                    |                                                                                                    |                                                                                                    |                                                                                                    |                                                                                                    |
| 3.8                                    | 2000                          | 4,1                                           |                                                                                                    |                                                                                                    |                                                                                                    | -                                                                                                    |                                                                                                    |                                                                                                    |
| 4.1                                    | 3000                          | 4.3                                           |                                                                                                    |                                                                                                    |                                                                                                    | - <b>I</b> I                                                                                                    |                                                                                                    |                                                                                                    |
| 4.3                                    | 3000                          | 4.3                                           |                                                                                                    |                                                                                                    |                                                                                                    |                                                                                                    |                                                                                                    |                                                                                                    |
| 4.3                                    | 10000                         | 4.4                                           |                                                                                                    | -                                                                                                    |                                                                                                    |                                                                                                    |                                                                                                    |                                                                                                    |
| 4.4                                    | 10000                         | 4.4                                           |                                                                                                    |                                                                                                    |                                                                                                    |                                                                                                    |                                                                                                    |                                                                                                    |
|                                        |                               |                                               |                                                                                                    |                                                                                                    |                                                                                                    |                                                                                                    |                                                                                                    |                                                                                                    |
|                                        | 41<br>43<br>43<br>44          | 4.1 3000<br>4.3 5000<br>4.3 7000<br>4.4 10000 | 4.1         3000         4.3           4.3         5000         4.3           4.3         7000         4.4           4.4         10000         4.4 | 4.1         3000         4.3           4.3         5000         4.3           4.3         7000         4.4           4.4         10000         4.4 | 4.1         3000         4.3           4.3         5000         4.3           4.3         7000         4.4           4.4         10000         4.4 | 4.1         3000         4.3           4.3         5000         4.3           4.3         7000         4.4           4.4         10000         4.4 | 4.1     3000     4.3       4.3     5000     4.3       4.3     7000     4.4       4.4     10000     4.4 | 4.1     3000     4.3       4.3     5000     4.3       4.3     7000     4.4       4.4     10000     4.4 |

5.「列値の設定」を選ぶ.

|                                                                               | X WELTHES<br>Y WELTHES<br>Z SPECTRES                                                                                                    |           |  |
|-------------------------------------------------------------------------------|----------------------------------------------------------------------------------------------------|-----------|--|
| DATAL<br>D(Y), E(Y<br>1 0,47                                                  | <ul> <li>*** 3べんとして評量など</li> <li>*** 新聞性心がたける(D)</li> <li>*** 125~として評量など</li> <li>*** 125~として評量など</li> <li>*** 125~として評量など</li> </ul>                                                                                                    | H(Y) 1(Y) |  |
| 2 1.2<br>3 1.55<br>4 2.1<br>5 3<br>6 3.6<br>7 4.1<br>8 4.3<br>9 4.3<br>19 4.4 | Posto-rest/res/         Code           Posto-rest/res/         •           Posto-rest/res/         •           Posto-rest/res/         •           Posto-rest/res/         •           Posto-rest/res/         •           S000         4.3           5000         4.3           7000         4.4           10000         4.4 |           |  |
|                                                                               |                                                                                                    |           |  |

# 6.G(dB)を計算するため、「20\*log(Col(B)/0.2)」と入力したら、0Kボタンをクリックする.0.2は入力電圧の値である.

|                                                                                                    | 100           | H07             | .907     | . F(Y)           | £00   | D(Y) |       |
|----------------------------------------------------------------------------------------------------|---------------|-----------------|----------|------------------|-------|------|-------|
|                                                                                                    |               |                 |          | 1                | 200   | 0.47 | 1     |
|                                                                                                    |               |                 |          | 1.4              | 300   | 1.2  | 2     |
|                                                                                                    |               | 0               |          | 2.2              | 500   | 1,55 | 3     |
| 100                                                                                                    | 1             |                 | 10 C     | FELAMER          | 700   | 2.1  | 4     |
|                                                                                                    | 11700         | INCO MINI- CO D | 49.12    | Ababa            | 1000  | 3    | 5     |
| Nov 1                                                                                                    | 1 100         | Contra (C)      | £8       | <b>地</b> 行行(图588 | 2000  | 3.8  | 6     |
| 1.400                                                                                                    | - 00614       |                 |          | -                | 3000  | 4.1  | 7     |
| <u>A167.1</u>                                                                                                    | 23 <u>PNB</u> | 2007/4/         |          | Colline          | 5000  | 4.3  | 3     |
|                                                                                                    |               |                 | ALC: NO  | Fight Line       | 7000  | 4.3  | 4     |
|                                                                                                    |               |                 | 22530000 | -                | FUODU | 4.4  | west. |
| -11-                                                                                                    |               |                 |          |                  |       |      |       |
| and the second second se |               |                 |          | 10.              |       |      |       |
| 442/28                                                                                                    | TT OK         | 元に              |          |                  |       |      |       |
|                                                                                                    |               |                 |          | 2                |       |      |       |
|                                                                                                    |               |                 |          |                  |       |      |       |
|                                                                                                    |               |                 |          |                  |       |      |       |
|                                                                                                    |               |                 |          |                  |       |      |       |
|                                                                                                    |               |                 |          |                  |       |      |       |
|                                                                                                    |               |                 |          |                  |       |      |       |

7.G(dB)が計算される.

| DATA  | E    |         | tione at |          |     | 1    | 10.81      |    |
|-------|------|---------|----------|----------|-----|------|------------|----|
|       | D(Y) | E(Y)    | F(Y)     | -907     | H07 | 1(Y) | 0          |    |
| 1     | 0.47 | 200     | 1        | 9.24796  |     |      |            | 41 |
|       | 1.2  | 300     | 1.4      | 16.25827 |     |      |            | 41 |
|       | 1.55 | 500     | 2.2      | 18.32908 |     |      | -          | 41 |
|       | 2.1  | 700     | 2.7      | 21.9382  |     |      |            | 41 |
| 11    | 3    | 1000    | 3.3      | 23.52183 |     |      |            |    |
|       | 3.8  | 2000    | 4.1      | 24.86076 |     |      | -          |    |
|       | 41   | 3000    | 4.3      | 26.44439 |     | _    |            |    |
|       | 4.3  | 2000    | 4.3      | 20.84845 |     |      | 1 H.       |    |
| 1     | 4.0  | 1000    | 4.4      | 20,04045 |     |      |            |    |
| and : | 4.4  | FUUUU . | 9.4      | 20.04041 |     |      | - <b>1</b> |    |
|       |      |         |          |          |     |      |            |    |

## 8. 同様に、他の組合せのG(dB)も計算する.

|     |      |            |        |          |          | <b>17</b> 16 |   |  |
|-----|------|------------|--------|----------|----------|--------------|---|--|
|     | D(Y) | E(Y)       | F(Y)   | 907      | H07      | 1(9)         |   |  |
| ШĽ. | 0.47 | 200        | 1      | 9,24796  | 7,42136  | 13.0704      | 2 |  |
|     | 1.2  | 300        | 1.4    | 16.25827 | 15.56303 | 16,90196     |   |  |
|     | 1.55 | 500        | 2.2    | 18,32908 | 17.78603 | 20.82785     |   |  |
|     | 2.1  | 700        | 2.7    | 21,9382  | 20,42379 | 22.60668     |   |  |
|     | 3    | 1000       | 3,3    | 23.52183 | 23.52183 | 24.34968     |   |  |
|     | 3.8  | 2000       | 4.1    | 24.86076 | 25.57507 | 26.23508     |   |  |
|     | 4.1  | 3000       | 4.3    | 26.44439 | 26.23588 | 26.64877     |   |  |
| 21  | 4.3  | 5000       | 4.3    | 26.84845 | 26.64877 | 26.64877     |   |  |
|     | 4.3  | 7000       | 4.4    | 26,84845 | 26,64877 | 26,84845     |   |  |
|     | 4.4  | 10000      | 4.4    | 26.84845 | 26.84845 | 26.84845     |   |  |
|     |      |            |        |          |          |              |   |  |
|     |      | dial duals | ledi i |          |          |              |   |  |

(2)得られた(i)、(ii)、(iii)のGの実験値をテキスト図 13-2 のような1つの<u>片対数グ</u> <u>ラフ</u>に表す.(i)、(ii)、(iii)の区別が付くように色を変えるか、、、、というように記 号を変えて記入する.

## 片対数グラフの目盛の読み方

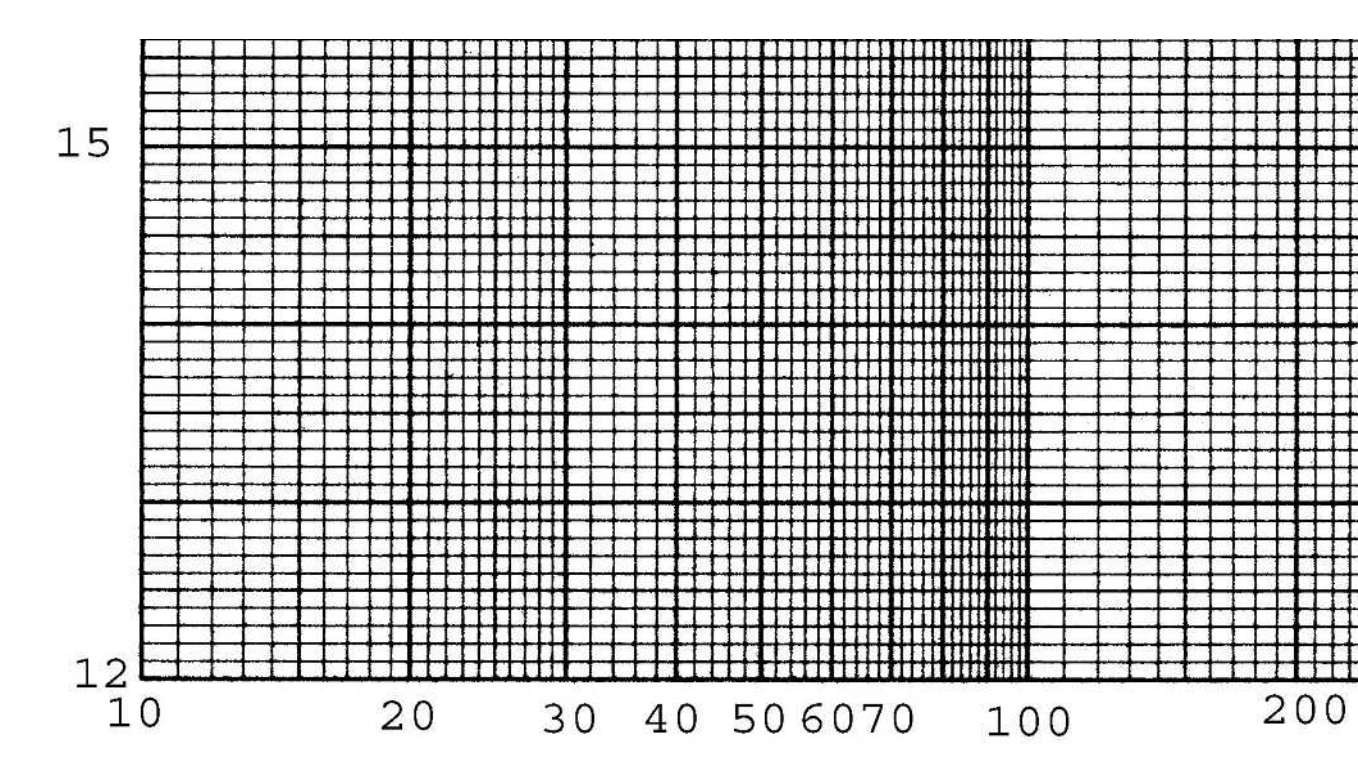

(3)(i)、(ii)、(iii)の特性曲線の、増幅率が一定になったときの値(= $20log_{10}A_1 \cdot A_2$ )よ リ-3 dB だけ増幅率が小さくなった周波数から f<sub>H</sub>、f<sub>L</sub>を求め、ノートに記録せよ.  $20log_{10}A_1 \cdot A_2$ の値もノートに記録せよ.

(4) (i)、(ii)、(iii)の特性曲線の、増幅率が一定になったときの値を 20log<sub>10</sub>A<sub>1</sub>·A<sub>2</sub>として、Gの理論式、

$$G(dB) = 20\log_{10} A_1 A_2 + 20\log_{10} \frac{1}{\sqrt{1 + \left(\frac{1}{R_H C_H \omega}\right)^2}}$$
(3.2 µ F -OUT の場合) (1

4)

$$G(dB) = 20\log_{10} A_1 A_2 + 20\log_{10} \frac{1}{\sqrt{1 + \left(\frac{1}{R_H C_H \omega}\right)^2}} + 20\log_{10} \frac{1}{\sqrt{1 + \left(R_L C_L \omega\right)^2}} \quad (0.8 \ \mu \text{ F})$$

-820 pF、0.165 µF -3200 pF の場合) (15)

から、様々なfの値に対して理論値を計算し、理論曲線を先の片対数グラフに記入せよ.このとき、(i)、(ii)、(iii)の区別が付くように線の色などを変えて記入する.Origin への式入力方法は、実験テキストp.205の「13.5の2」を参照(=2 fであることに着目せよ).

(5)(i)、(ii)、(iii)の特性曲線の、増幅率が一定になったときの値(= $20log_{10}A_1 \cdot A_2$ )よ リ-3dB だけ増幅率が小さくなった周波数が、 $f_H = 1/2 \quad C_H R_H \cdot f_L = 1/2 \quad C_L R_L$ となることを確かめよ.